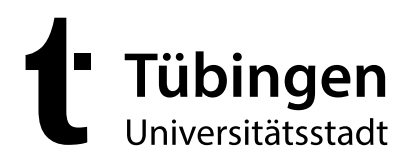

An die Eltern

Universitätsstadt Tübingen Postfach 2540 72015 Tübingen

der Tübinger Grundschulkinder

# Fachabteilung Schule und Sport

Termine nach Vereinbarung

21.09.2022

Sina Denneler Organisation Ferienbetreuung Ihr Zeichen

Ihr Datum

Unser Zeichen

Bei der Fruchtschranne 1 72070 Tübingen

Tel 07071 204-1466 sina.denneler@ tuebingen.de Seite 1/6

Informationen zum Anmeldeverfahren zur städtischen Ferienbetreuung für Grundschulkinder

Ab dem Schuljahr 2022/2023 erfolgt die Anmeldung zur städtischen Ferienbetreuung für Grundschulkinder ausschließlich über die städtische Onlineplattform unter <u>https://tuebingen.online-ferienbetreuung.de/.</u>

Um Ihr Kind über die Onlineplattform zur städtischen Ferienbetreuung für Grundschulkinder anzumelden, gehen Sie bitte wie folgt vor:

 Registrieren Sie sich auf der Onlineplattform für die Ferienbetreuung der Universitätsstadt Tübingen. Hierfür geben Sie bitte den Vor- sowie Nachname Ihres Kindes, das Geburtsdatum und Ihre E-Mail-Adresse an.

| 1. Schritt                            | 2. Schritt           |                               |   |
|---------------------------------------|----------------------|-------------------------------|---|
| angemeldet bleiben                    | Registrieren         |                               |   |
| →J Login                              | Vorname des Kindes*  | Max                           |   |
| Neu registrieren? Passwort vergessen? | Nachname des Kindes* | Mustermann                    |   |
|                                       | Geburtsdatum*        | 16.03.2016                    | I |
|                                       | E-Mail*              | t@len.de                      |   |
|                                       |                      | Registrieren zurück zum Login |   |

2. Im Anschluss erhalten Sie eine **Verifizierungsmail**, in welcher Sie bitte auf den übersendeten **Link** klicken. Sie werden daraufhin zur Onlineplattform weitergeleitet und sind direkt angemeldet.

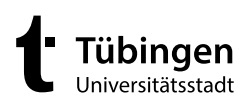

Seite 2/6

# 1. Schritt

| -       |                                                                                                    |
|---------|----------------------------------------------------------------------------------------------------|
| Bi<br>K | itte melden Sie sich im folgenden mit Ihrem Benutzernamen und Passwort an, um Zugang zu Ihren<br>ursangeboten zu bekommen. |
|         | Bitte bestätigen Sie Ihre Anmeldung durch Klick auf den in der Verifizierungsemail angegebenen Link.                       |
|         | -                                                                                                    |

### 2. Schritt

Hallo Max Mustermann,

herzlich willkommen auf der Online-Plattform der städtischen Ferienbetreuung für Grundschulkinder der Universitätsstadt Tübinge Sie haben einen Zugang für die Anmeldung zur Ferienbetreuung beantragt. Jetzt müssen Sie nur noch auf den untenstehenden Link Zugangslink <<u>https://tuebingen.online-ferienbetreuung.de/registerconfrim/tYsC8Ob7BP3OTfk31yui</u>> Sie können über diesen Link auch noch zu einem späteren Zeitpunkt auf ihre ausgewählten Angebote zugreifen, bewahren Sie diese

#### 3. Schritt

#### Onlineanmeldung

Das ist die Startseite für die Onlineanmeldung zur städtischen Ferienbetreuung für Grundschulkinder der Universitätsstadt Tübingen.

 In einer weiteren Mail erhalten Sie Ihre Zugangsdaten. Benutzername und Passwort können Sie jederzeit direkt auf der Plattform ändern, indem Sie oben rechts auf den Namen Ihres Kindes klicken und dort Ihre Änderungen speichern.

| 1. Schritt                                                       |                     |            |
|------------------------------------------------------------------|---------------------|------------|
| Hallo Max Mustermann,                                            |                     |            |
| herzlich willkommen auf der Online-Plattform der städtischer     |                     |            |
| Ihre Registrierung wurde erfolgreich abgeschlossen, hiermit e    |                     |            |
| Ihre Zugangsdaten lauten:<br>Nutzername: Automotion<br>Passwort: |                     |            |
| 2. Schritt                                                       | 3. Schritt          |            |
| 🗸 🗕 Max Mustermann 🛛 🕞 Logout                                    |                     | Wenn Sie c |
|                                                                  | Passwort            | Passwor    |
|                                                                  | Passwort bestätigen | Passwor    |
|                                                                  | speichern           |            |

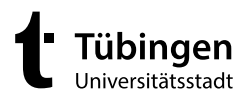

4. Unter dem Punkt **"Ferienprogramm"** müssen Sie bei der Erstanmeldung zunächst die **persönlichen Daten** Ihres Kindes hinterlegen. Diese werden gespeichert und müssen bei künftigen Anmeldungen nicht mehr angegeben werden.

| 1. Schritt |                                               | 2. Schritt                   |                   |                                              |                                                              |                                            |
|------------|-----------------------------------------------|------------------------------|-------------------|----------------------------------------------|--------------------------------------------------------------|--------------------------------------------|
| t Tübir    | <b>igen Startseite</b><br><sup>ätsstadt</sup> | Ferienprogramm               | Ferienübersicht   | Schuljahr 2022/2023                          |                                                              |                                            |
|            | Benutzer : Max                                | (Mustermann (stu4014         | 4)                | Persönliche Daten<br>Geben Sie Ihre Daten an | Infos zum angemeldeten<br>Kind<br>Beantworten Sie die Fragen | Ferien<br>Wählen Sie Ihr<br>Ferienprogramm |
|            | Stammdat                                      | en Sch <mark>u</mark> ljahre | Kommunikation Son | Bitte prüfen Sie Ihre Daten                  |                                                              |                                            |
|            |                                               |                              |                   | Persönliche Daten                            |                                                              |                                            |
|            | Vorname *                                     |                              | Max               | Vorname *                                    |                                                              | Nachname *                                 |
|            |                                               |                              |                   | Max                                          |                                                              | Mustermann                                 |
|            |                                               |                              |                   | Geburtsdatum *                               |                                                              | Geschlecht *                               |
|            |                                               |                              |                   | 16.03.2016                                   |                                                              |                                            |
|            |                                               |                              |                   | E-Mail *                                     |                                                              |                                            |

- 5. Im nächsten Schritt werden Sie gebeten, uns einige wichtige **Informationen** über Ihr Kind zukommen zu lassen. Diese sind wichtig, damit sich die Betreuungskräfte gut auf Ihr Kind einstellen können und es bestmöglich betreut werden kann.
  - 1. Schritt

| huljahr 2022/2023                            |                                                              |                                            |                                           |
|----------------------------------------------|--------------------------------------------------------------|--------------------------------------------|-------------------------------------------|
| Persönliche Daten<br>Geben Sie Ihre Daten an | Infos zum angemeldeten<br>Kind<br>Beantworten Sie die Fragen | Ferien<br>Wählen Sie Ihr<br>Ferienprogramm | <b>Wahlübersicht</b><br>Das ist ihre Wahl |
|                                              |                                                              |                                            | * Pflichtfelder                           |

6. Im Anschluss können Sie die von Ihnen benötigten **Ferienbetreuungszeiträume auswählen**. Alle Ferien und Standorte stehen unter einem bestimmten Motto. So ist es Ihnen möglich die Betreuung anhand den Interessen Ihres Kindes auszuwählen.

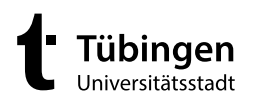

Seite 4/6

## 1. Schritt

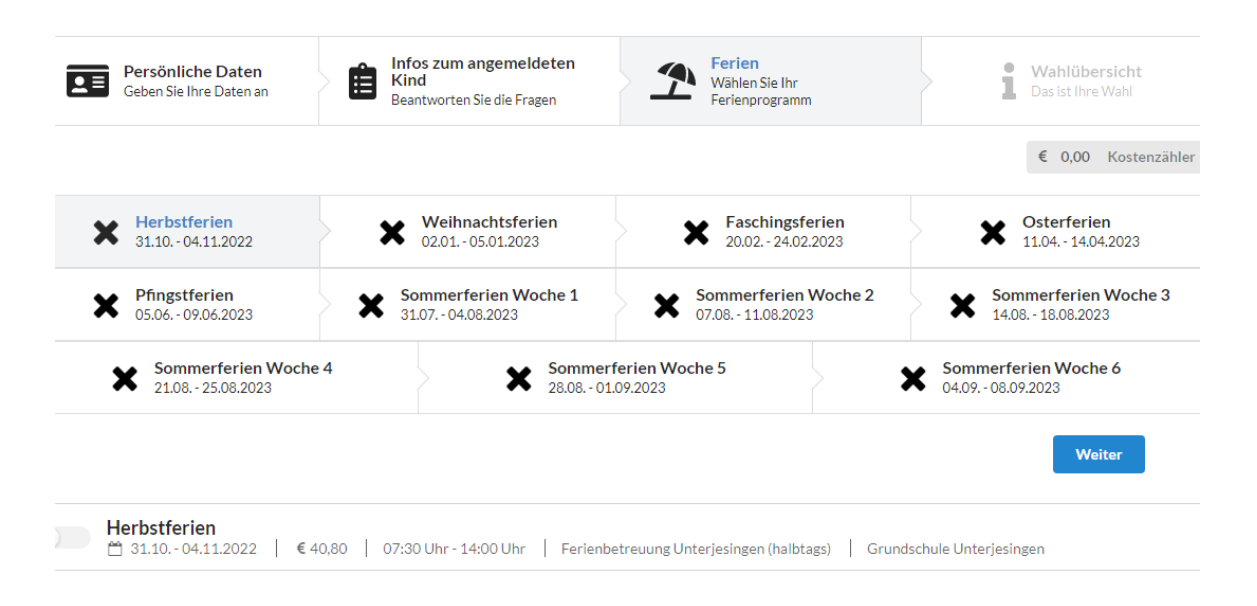

- Bitte beachten Sie: Der Kernbetreuungszeitraum an den Standorten Hügelstraße, Waldhäuser Ost und Innenstadt/Lindenbrunnen ist in allen Ferien von 08.30 bis 16.00 Uhr. Sollten Sie eine Früh- bzw. Spätbetreuung (07.30 – 08.30 Uhr bzw. 16.00 – 17.00 Uhr) benötigen, geben Sie dies bitte bei der Auswahl der entsprechenden Ferien an.
  - 1. Schritt

| ✔ Herbstferien<br>31.1004.11.2022        | Weihnachtsferien<br>02.0105.01.2023      | <b>Faschingsf</b> 20.02 24.02   | erien<br>.2023                               | <b>Osterferien</b><br>11.04 14.04.2023   |
|------------------------------------------|------------------------------------------|---------------------------------|----------------------------------------------|------------------------------------------|
| Pfingstferien<br>05.0609.06.2023         | Sommerferien Woche 1<br>31.07 04.08.2023 | Sommerferien<br>07.08 11.08.202 | Woche 2<br>3                                 | Sommerferien Woche 3<br>14.08 18.08.2023 |
| Sommerferien Woche 4<br>21.08 25.08.2023 | Somme 28.08 C                            | erferien Woche 5<br>01.09.2023  | > ×                                          | Sommerferien Woche 6<br>04.09 08.09.2023 |
|                                          |                                          |                                 |                                              | Weiter                                   |
| Herbstferien                             | 07:30 Uhr - 14:00 Uhr   Ferien           | betreuung Unterjesingen (halbt  | ags)   Grundscl                              | hule Unterjesingen                       |
| Herbstferien                             | 08:30 Uhr - 16:00 Uhr   Hoch             | hinaus - Die Drachenwerkstatt   | Grundschule I                                | nnenstadt/Lindenbrunnen                  |
| Herbstferien                             | 08:30 Uhr - 16:00 Uhr   Entde            | ckerwoche   Grundschule W       | aldhäuser Ost                                | gewählte Fe                              |
|                                          |                                          |                                 |                                              |                                          |
| letreuungszeiten                         |                                          | Frühbetreuung Spätbetreuung     | <u>(                                    </u> |                                          |

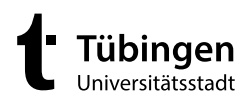

- 8. Nachdem Sie im Anschluss das SEPA-Lastschriftmandat ODER eine Kopie der KreisBonuskarte Ihres Kindes hochgeladen haben, erhalten Sie eine Übersicht über alle von Ihnen gebuchten Betreuungsangebote. Diese bitten wir über den Button "Wahl bestätigen" zu bestätigen. Ohne diese Bestätigung kann die Buchung leider nicht abgeschlossen werden.
  - 1. Schritt

| Persönliche<br>Daten<br>Geben Sie Ihre<br>Daten an                                                                | Ferien<br>Wählen Sie Ihr<br>Ferienprogramm S== Bankdaten<br>Bankdaten an Bankdaten an                                                                                                    |
|----------------------------------------------------------------------------------------------------|----------------------------------------------------------------------------------------------------|
| Bitte prüfen Sie Ihre Daten<br>Bankdaten                                                                          | • Pflichtfelde                                                                                                    |
| Ist Ihr Kind im Besitz einer KreisBonuskarte?*                                                                    | ○ Ja (bitte laden Sie ein Bild der KreisBonuskarte hoch)<br>® Nein (bitte laden Sie das SEPA-Lastschriftmandat hoch)                                                                           |
| Mein Kind ist im Besitz einer KreisBonuskarte                                                                     | Bitte laden Sie hier das Foto der KreisBonuskarte Ihres Kindes hoch.                                                                                                    |
| Das Entgelt für die städtische Ferienbetreuung für Grundschulkinder soll von<br>folgendem Konto abgebucht werden. | Bitte laden Sie hier das vollständig ausgefüllte und unterschriebene SEPA-Lastschriftmandat<br>hoch.<br>https://www.tuebingen.de/formularverwaltung/dateien/sepa_basislastschriftmandat_FB.pdf |

## ODER

2. Schritt

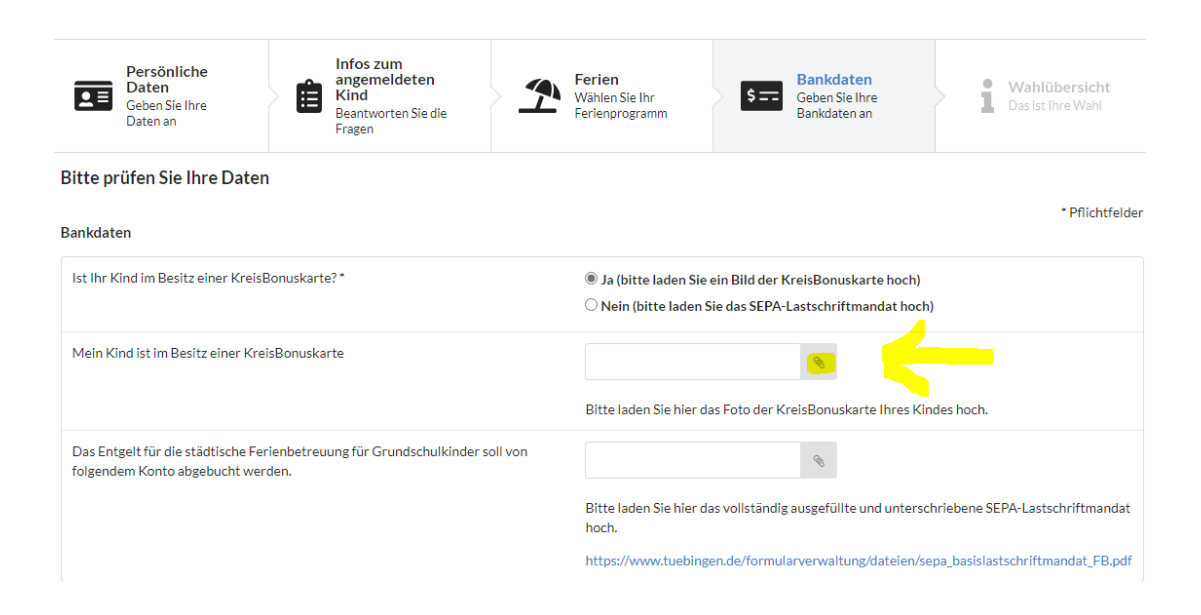

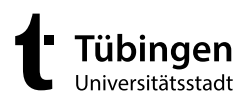

# 3. Schritt

| Persönliche Daten<br>Geben Sie Ihre Daten an | Infos zum angemeldeten<br>Kind     Ferien<br>Wählen Sie Ihr<br>Beantworten Sie die Fragen | Wahlübersicht           Das ist Ihre Wahl |
|----------------------------------------------|-------------------------------------------------------------------------------------------|-------------------------------------------|
| Wahl bearbeiten                              |                                                                                           | € 0,00 Kostenzähler<br>Wahl bestätigen    |
| Wahl bearbeiten                              |                                                                                           | Wahl bestätigen                           |

- 9. Auf der Startseite finden Sie nun eine Übersicht aller von Ihnen gebuchten Betreuungsangebote. Unter dem Punkt "Ferienübersicht" erhalten Sie zudem wesentliche Informationen zu den einzelnen Angeboten sowie zum Anmeldezeitraum. Die Anmeldefristen haben wir Ihnen bereits weiter oben in diesem Schreiben mitgeteilt.
  - 1. Schritt

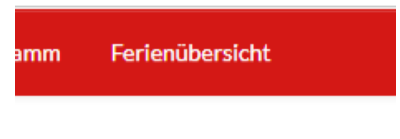

# huliahr 2022/2023

10. Um weitere Betreuungszeiträume, auch in den kommenden Schuljahren zu buchen, melden Sie sich künftig mit Ihrem Benutzernamen und Passwort auf der Onlineplattform an und wählen die entsprechenden Ferienzeiten aus. Die Daten Ihres Kindes sind bereits gespeichert und müssen nicht erneut eingegeben werden.

Bitte beachten Sie: Eine Anmeldung zur städtischen Ferienbetreuung für Grundschulkinder ist künftig nur noch mit diesem Anmeldeverfahren möglich.